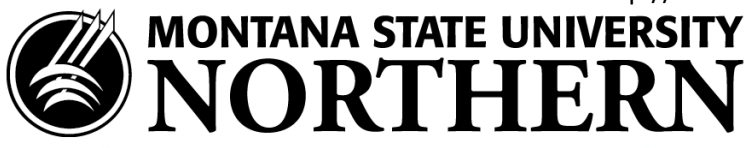

## Information Technology Services Installing Office 365 on Windows 8.1 and Windows 10 using Internet Explorer or Edge

- 1. Open IE or Edge and go to <u>https://login.microsoftonline.com</u>.
- 2. Enter your **NetID@msun.edu** in the "email or phone" box (this is not actually an email address, it is your school account name for Office 365) The site may re-direct you to another page.
- 3. Enter your **NetID password** in the "password" box. (this is the same password you use to log into campus computers)
- 4. Click Sign In.
- 5. Click the **Install** button at the bottom of the page. This will begin downloading the MS Office 365 installation package. (The default for installation is 32-bit)
- 6. On the pop up at the bottom of the browser window click **Run**.
- 7. **Double-click** on the **file** tab on the bottom left coner of the browser (.exe file) to install.
- 8. On the security pop up window, click **Yes**. This will begin the installation of Office 365.
- 9. Follow the prompts from the wizard. Notice the notification in the lower right telling you when your Office 365 installation will be completed (% downloaded).
- 10. On the "We're getting things ready" screen you can click **Take a Look** or **No thanks**.
- 11. Stay online until installation is complete.
- 12. When the install is complete click **All done** on the **You're good to go screen**.